## Sakktábla

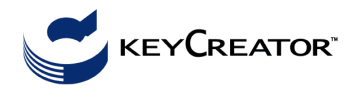

Ebben a feladatban tömör testek, főleg a modellező által felkínált primitívek segítségével modellezünk. Az alaptestekből a Bool-műveletek (unió, metszet és kivonás) felhasználásával hozunk létre összetett formákat.

<u>Beállítások:</u> Az alapbeállításokat a képmező alatt jobb oldalon találjuk, a nézetre és a koordinátarendszerre vonatkozó státuszsorban. (A státuszsor elemeire duplán kattintva a megfelelő beállítások módosíthatóak.) A javasolt beállítások: **3D mode, WLD koordinátarendszer, CPlane: 1**. A menüsorban a **View > Viewport Layout** parancs segítségével függőlegesen kettéosztjuk a képernyőt, a bal oldalon felülnézetet (1-es), a jobb oldalon általános (7-es) nézetet definiálunk

<u>Tábla:</u> Először a tábla alapját készítjük el téglatestekből, majd ebben helyezzük el a fekete-fehér blokkokat.

Create > Primitive Solid > Block > Two Positions and Height, Height (Dz): 30; OK > Key In: (-30, -30, -50), (830, 830, -50); Create > Solid Feature > Blend > Constant Blend > Radius: 15 > a blokk felső lapjának 4 élére mutatunk.

Ezután két további téglatestet készítünk, amelyek különbségeként kapjuk a tábla keretét. Az egyik téglatest **30** magas és az alapjának két átlós pontja: (**0**, **0**, **-20**), (**800**, **800**, **-20**) a másik **20** magas és a (**-10**, **-10**, **-20**), (**810**, **810**, **-20**) pontokra illeszkedik az alaplap két csúcsa. A Modify > Boolean > Substract paranccsal a 20 magasságú téglatestből kivonjuk a 30 magasságút.

Új rajzszinten dolgozunk, a szín: fehér; egy rácsmező pontjait állítjuk be, erre illesztjük majd a tábla fekete és fehér mezőit. View > Grid and Snap > Set Grid and Snap > Grid On, Increment X: 100, Y: 100, Snap Active, Snap=Grid, Ok; A képmező alatti státuszsorban a mélységet D = 0-ról D = -10-re állítjuk. Egy mező olyan téglatest, melynek szélessége (Width(Dx)) 100; hosszúsága (Length(Dy)) 100; magassága pedig (Height(Dz)) 10. A Ctrl billentyűt lenyomva tartva a rácson sorba rámutatunk azokra a pontokra, melyhez a fehér mezők bal alsó sarkait illesztjük, így helyezzük el a fehér játékmezőket.

Új rajzszintet definiálunk, az első rajzszintet kikapcsoljuk, csak a fehér mezők láthatóak; forgatással lemásoljuk a fehér mezőket: **XForm > Rotate > Copy > All Display >** egy olyan képmezőbe mutatunk, ahol az összes fehér blokk egyszerre látszik > All ; Accept > Copies: 1 > Axis: Key In: (400, 400, 0);(400, 400, 100) Rotation > Angle: 90 Kikapcsoljuk a második rajzszintet is, és átszínezzük az új blokkokat feketére Edit > **Entities > Attributes by Selection > fekete >** All Display > All

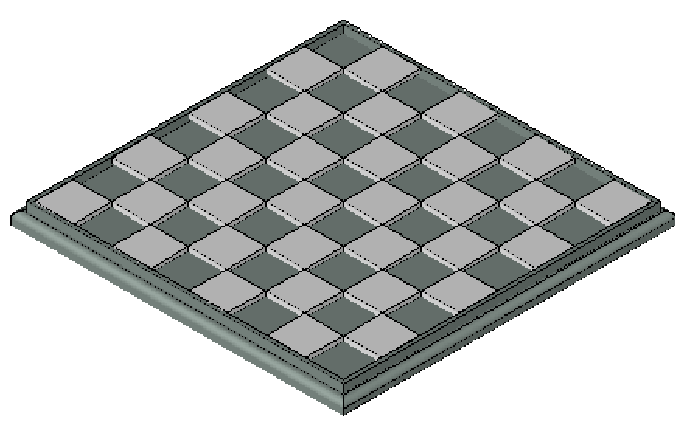

## Figurák

Kikapcsoljuk a tábla rajzszintjeit és a snap illetve grid opciókat, és új rajzszinten dolgozunk tovább. A szerkeztés mélységét is visszaállítjuk 0-ra ( $\mathbf{D} = \mathbf{0}$ ).

<u>Javasolt beállítások:</u> **View > Viewport Layout** három ablak: fent egy, alul kettő (javasolt nézetek: 2, 1 és 7)

## Bástya

<u>Alap - Félgömb:</u> A **Primitive Solid** gömbjével generáljuk, sugár: **30**, középpont: (**50**, **50**, **0**). Ahhoz, hogy félgömböt nyerjünk, ki kell a gömbből vonni pl. egy kellően nagy hasábot. Javasolt hasábot a Block parancs **Two Diagonal Positions** opcióval generálhatunkuk pl.: (**0**, **0**, **0**), (**100**, **100**, **-50**) csúcsokkal.

<u>Két tórusz:</u> Generálásuk a **Primitive Solid** tóruszával történik. A kérdezett sugarak: **Minor radius:** a főmeridián helyzetű kör középpontja által leírt kör sugara: **12** és **Major radius:** a főmeridián kör sugara: **21**.

Meg kell adni még a tóruszok középpontjait: (50, 50, 21 $\sqrt{3}$ ) ill. (50, 50, 53). A gyökvonáshoz az sqrt(3) kifejezést kell használnunk.

<u>Három henger:</u> Az első henger a bástya "nyele", melynek alaplapja egy **15** egység sugarú kör. Az alaplap középpontja **20**, a fedőlap középpontja **65** magasan van az  $\mathbf{x} = 50$  és  $\mathbf{y} = 50$  pont felett. Ebből vonjuk ki a két tóruszt, hogy megkapjuk a bástyafigura nyelét. A második a bástya feje: ennek alaplapja **30** sugarú, **60** magasan van az alaplap és magassága **25** egység. A harmadik hengert arra használjuk, hogy a fejben egy mélyedést hozzunk létre. Adatai: sugara **25**, az alap- és fedőlap középpontjai: (**50, 50, 70**), ill. pl. (**50, 50, 100**).

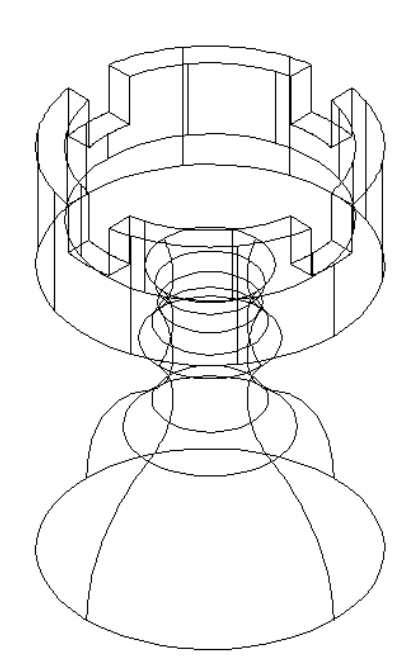

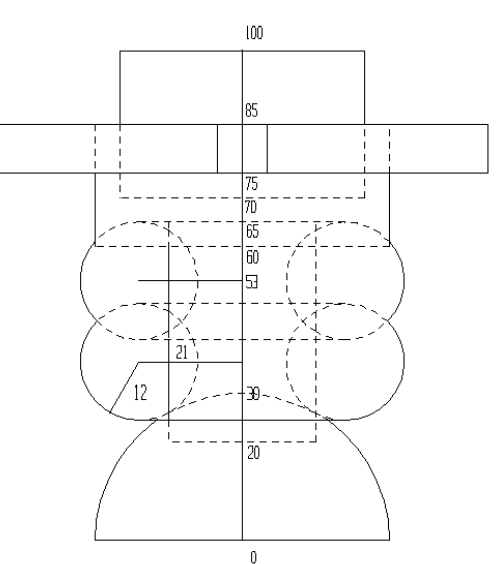

<u>Két fekvő hasáb:</u> **CPlane: 1;** Az egyikből a másikat **90** fokos elforgatással származtatjuk. Alaplapja **10×10**-es, hossza lehet pl. **100**, bal alsó csúcs koordinátái: (**45, 0, 75**).

Mielőtt elvégezzük a Bool-műveleteket érdemes elmenteni a rajzot. Hajtsuk végre a kivonásokat.

## **Gyalog:**

Új rajzszinten dolgozunk.

<u>A gyalog alapját</u> a bástya nyelének és alapjának kicsinyítésével hozzuk létre: **Transform > Scale** > **Copy >** Bástya nyelére és alapjára mutatunk > **Origin:** (**50, 50, 0**) > **Factor: 0.75** 

<u>A gyalog fejének</u> egy gömböt definiálunk: Create > Primitives > Sphere > Radius: 15 > Center: Key In: (50, 50, 50); Egyesítjük a gyalog alapját és a fejét. Majd eltoljuk a szomszédos mezőre. Transform > Delta > Move: (100, 0, 0).